# 文字の入力方法について

- ルーレットを選択している場合
  - □ ひらがなと漢字を入力するとき
  - 🕅 メモに 「店」 と入力する場合

#### 1. ま をタッチする。

: 「ま」行に準ずる文字一覧が表示されます。

## 2. みをタッチする。

:画面上部に「み」があらわれます。

### 3. さ をタッチする。

:「さ」行に準ずる文字一覧が表示されます。

## 4. せ をタッチする。

:画面上部に「せ」があらわれます。

## 5. 変換をタッチする。

:変換候補画面が表示されます。

/ ▶ をタッチしてカーソル
 の位置を変えることができます。

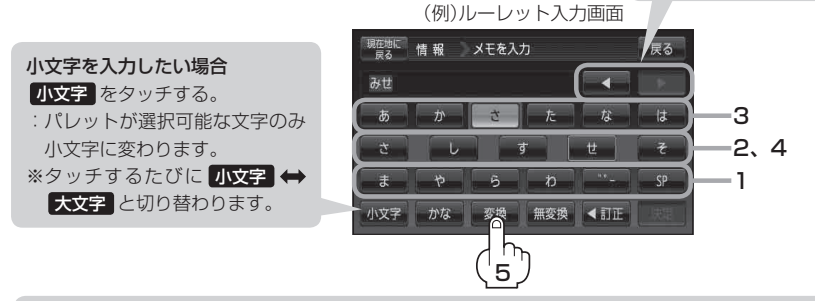

- ・上記入力画面は登録地点情報画面の名称またはメモ(上)E-18)を登録する場合の入力画面です。
  目的地の50音検索(L)C-10)、ジャンル名入力(L)C-15)、地名50音検索(L)C-6、
  C-33)をする場合、表示されるボタンが異なります。
  - •入力画面によっては、ひらがなのみの入力となる場合があります。
  - ●漢字変換しない場合は 無変換 をタッチしてください。
  - ▲ / ▶ をタッチして変換する文字の範囲を選択することができます。選択されている文字は緑の帯で表示されます。
  - SP タッチで1文字分のスペースを空けます。

## 6.変換したい漢字をタッチする。

お知らせ ▼閉 をタッチすると変換候補画面を閉じることが できます。

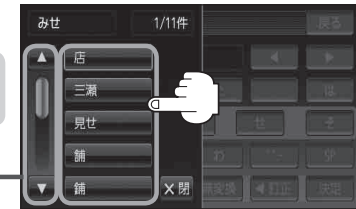

B-41参照,